## Fiche Pratique

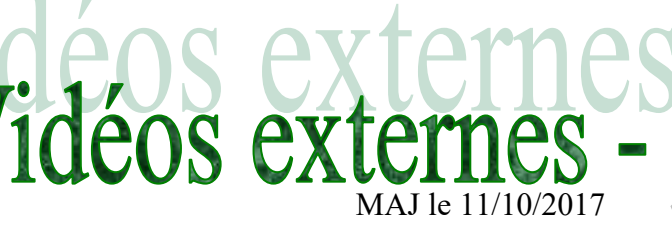

# Présentation du problème

Comment télécharger une vidéo depuis Firefox ? Comment enregistrer cette vidéo ? Lire cette vidéo, Créer une vidéo interactive avec VLC. Voilà les problèmes que cette fiche tente de résoudre

#### Sommaire

1

- Chargement d'un « downloader vidéo » et utilisation
- 1.1 Recherche de l'extension
- 1.2 Utilisation
  - 1.2.1 Chercher la vidéo
  - 1.2.2 Lancez le téléchargement en MP4
- 1.3 Lecture de la vidéo
- 2 Convertir un fichier audio / vidéo depuis VLC
- 3 Capturer une vidéo interactive sur l'écran de votre PC

http://aivm.free.fr

- 3.1 Le problème du son
- 3.2 Le menu vue

ociation loi 1901

er Informatique

Siège Sallan-Miré

vidéo Multimédi

# 1 Chargement d'un « downloader vidéo » et utilisation

#### **1.1** Recherche de l'extension

Ouvrez Firefox  $\rightarrow$  Menu  $\rightarrow$  Modules  $\rightarrow$  Extension Faire une recherche de « Download Youtube Video »

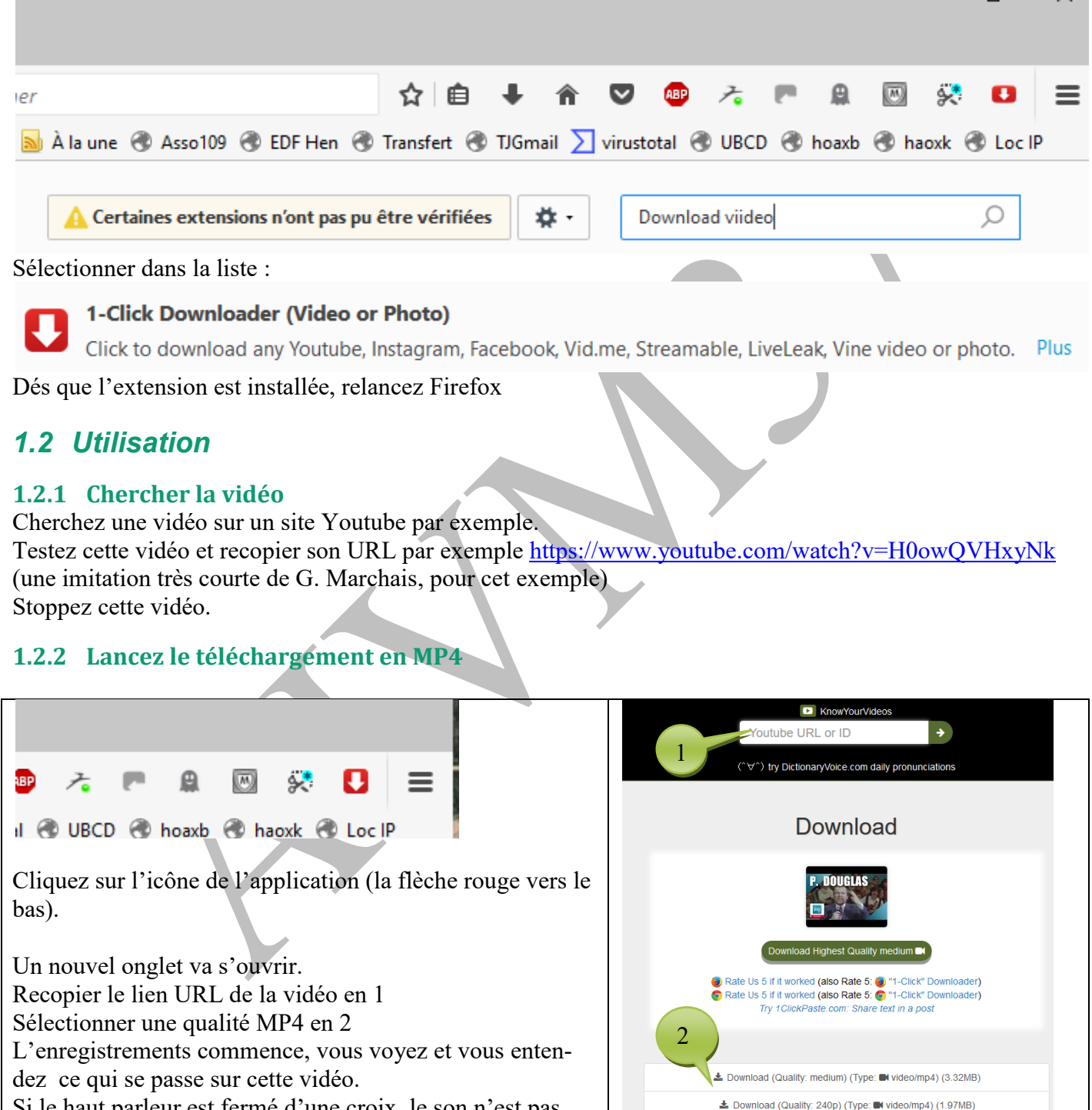

Si le haut parleur est fermé d'une croix, le son n'est pas enregistré. Recommencez en fermant les autres onglets donnant sur youtube

La Download (Quality: 360p) (Type: ■ video/mp4) (1.88MB)

Download (Quality: 144p) (Type: IN video/mp4) (902.79kB)
Download (Quality: medium) (Type: IN video/webm) (5.76MB)

Lorsque l'enregistrement est terminé, cliquez bouton droit sur l'image de la vidéo (ou la pub qui la remplace) et dans la fenêtre qui s'ouvre cliquez sur « Enregistrez la vidéo sous ». Donnez un nom au fichier correspondant, qui par défaut se place dans vos téléchargements. A la fin testez la vidéo

### 1.3 Lecture de la vidéo

Faites de VLC votre lecteur par défaut. Testez la vidéo obtenue.

# 2 Convertir un fichier audio / vidéo depuis VLC

Ouvrir VLC → Menu Média →Convertir / Enregistrer

| 🛓 Ouvrir un média 🥼 — 🗆 🗙                                                                                                    | 🛓 Convertir - 🗆 🗙                                                                   |
|----------------------------------------------------------------------------------------------------|-------------------------------------------------------------------------------------|
| Echier   Disque  Echier  Disque  Extension  Disque  Extension  Extension  Ext | Source : file:///E:/Téléchargements/essai.mp4                                       |
| Vous pouvez choisir des fichiers locaux dans la liste suivante ou à l'aide des boutons.                                                                                                    | Type: file                                                                          |
| E:\Téléchargements\essai.mp4                                                                                                    | Paramètres 4 ; Donner                                                               |
| 1. Choisir le fichier à Supprimer                                                                                                    | Convertir     3 Choisir le pro-     un nom et le                                    |
| ajouter                                                                                                    | □ Affiche le flux de so fil (format sou-                                            |
|                                                                                                    | Désentrelacer                                                                       |
| Utiliser un fichier de sous-titres Parcourir                                                                                                    | Profil 0 - H.264 + MP3 (MP4) V X                                                    |
|                                                                                                    | Enregistrer le flux brut     Video - H.265 + MP3 (TS)     Video - H.265 + MP3 (MP4) |
| 2. Cliquez sur ce                                                                                                    | Destination Video - Theora + Vorbis (OGG)<br>Video - MPEG-2 + MPGA (TS)             |
| bouton                                                                                                    | Fichier de destination : Video – Dirac + MP3 (TS)<br>Video – WMV + WMA (ASF)        |
| Afficher glus d'options                                                                                                    | Audio - Vorbis (OGG) Audio - Vorbis (OGG)                                           |
| Convertir / Enregistrer 💌 Annuler                                                                                                    |                                                                                     |

Voilà, votre conversion de fichier est faite. Si par exemple vous êtes parti d'un fichier vidéo et que vous avez converti en format audio, seule la partie audio sera enregistrée. Par exemple de MP4 à MP3 ; Vous pouvez suivre visuellement la progression de la conversion.

## 3 Capturer une vidéo interactive sur l'écran de votre PC

| Ouvrir VLC → Menu Média →Convertir / Enregis-               | 🛓 Ouvrir un média                | – 🗆 X                             |
|-------------------------------------------------------------|----------------------------------|-----------------------------------|
| trer                                                        | 📔 Fichier 🕜 Disque 📲 Réseau 🕮 Pé | riphérique de cap <u>t</u> ure    |
| Attention :                                                 | Mode de capture Dire             | ectShow 🔻                         |
| Menu Media $\rightarrow$ Ouvrir un périphérique de capture. |                                  |                                   |
| Ceci amène à la lecture uniquement.                         | Nom du páriphárique vidás        |                                   |
| Choisissez Mode de Capture : Bureau                         |                                  | Default                           |
| Vous pouvez enregistrer une vidéo en utilisant un           | Nom du périphérique audio Def    | ault 🔻                            |
| nombre d'images par seconde que vous pouvez ré-             | Options                          |                                   |
| duire si votre PC est un peu poussif                        | Taille de la vidéo               |                                   |
| Allez dans Options avancées et mettez le nombre             |                                  |                                   |
| d'images par seconde entre 15 et 20 si votre PC fai-        | Figure 1                         |                                   |
| blit à 25 images.                                           |                                  | Options avancées                  |
|                                                             | Afficher plus d'options          |                                   |
|                                                             |                                  | Convertir / Enregistrer 💌 Annuler |

### **Fiche Pratique**

| Voici le paramétrage pour capturer la vidéo depuis     | 🛓 Convertir — 🗆 🗙                       |
|--------------------------------------------------------|-----------------------------------------|
| votre écran.                                           | Source                                  |
| Si vous avez plusieurs écrans, seul l'écran 1 est pris | Source : screen://                      |
| en compte. A vous de gérer correctement.               | Type : screen                           |
| Dans le bas de la fenêtre (figure 1) cliquez sur Con-  | Paramètres                              |
| vertir Enregistrer.                                    | Convertir                               |
| La boite Convertir va alors s'ouvrir :                 | Affiche le flux de sortie               |
| Vous devez saisir un format dans la boite Profil       |                                         |
| Vérifiez que votre micro est activé par défaut (car    | Profil Video - H. 264 + MP3 (MP4) 🔻 🕅 😭 |
| pour Audacity, vous êtes généralement en mixage        | C Enregistrer le flux brut              |
| stéréo (Il se peut que le son ne marche pas.)          |                                         |
| Donnez le nom et l'emplacement di fichier de desti-    |                                         |
| nation.                                                |                                         |
| Lorsque tout est prêt, cliquez sur le bouton Démarrer  | Démarrer <u>A</u> nnuler                |

#### 3.1 Le problème du son

Il semble que ce problème soit connu. Il est né avec les dernières versions de VLC sous Windows 10, et qu'il soit en attente de résolution.

Au niveau du son j'ai essayé le micro. Il fonctionne parfaitement avec audacity, pas avec VLC ; J'ai remis le mixage stéréo sans succès. Ce problème est signalé sur de nombreux forums.

#### 3.2 Le menu vue

Depuis le menu vue deux choses sont importantes :

- 1. L'outil « Interface Plein écran ». Vous ne voyez plus la croix de fermeture. (Bascule F11)
- 2. L'Outil contrôle avancé ». Il permet de voir le bouton d'enregistrement pour une vidéo que vous êtes déjà entrain de visualiser et dont vous voulez extraire certaines parties.